### CoursePower(コースパワー)とは

本学では、学生の皆さんに授業の情報配信と大学 からの各種連絡をインターネットを通じて行うために CoursePower(コースパワー)という学習管理システムが 導入されています。

※履修登録状況や成績修得状況を確認するCampus Squareとは異なるシステムです。

## CoursePower(コースパワー)とは

皆さんがこれから受講する多くの科目において、授業の出席登録 や連絡事項、資料の配信、試験結果の通知方法など、重要な情 報の連絡にもCoursePowerが活用されます。

そのため、大事な情報を見逃さないようにするためには、毎日 CoursePowerにアクセスして新しい情報をチェックする必要があります。

# Course Power(コースパワー)とは

また、CoursePowerには必要な情報を即座に皆さんへ配信するために、 新着通知を自動的にメールで配信する機能があります。これを受信するため には、PCからCoursePowerに登録する必要があり、個人の携帯電話やス マートフォンのメールアドレスを設定することが可能です。

授業に関する情報を、学内にある掲示板を使用せず、Course Power のみで配信する教員もいますので、大事な情報を見逃さないために<u>必ず</u> <u>CoursePowerにメールアドレスを登録してください。</u>

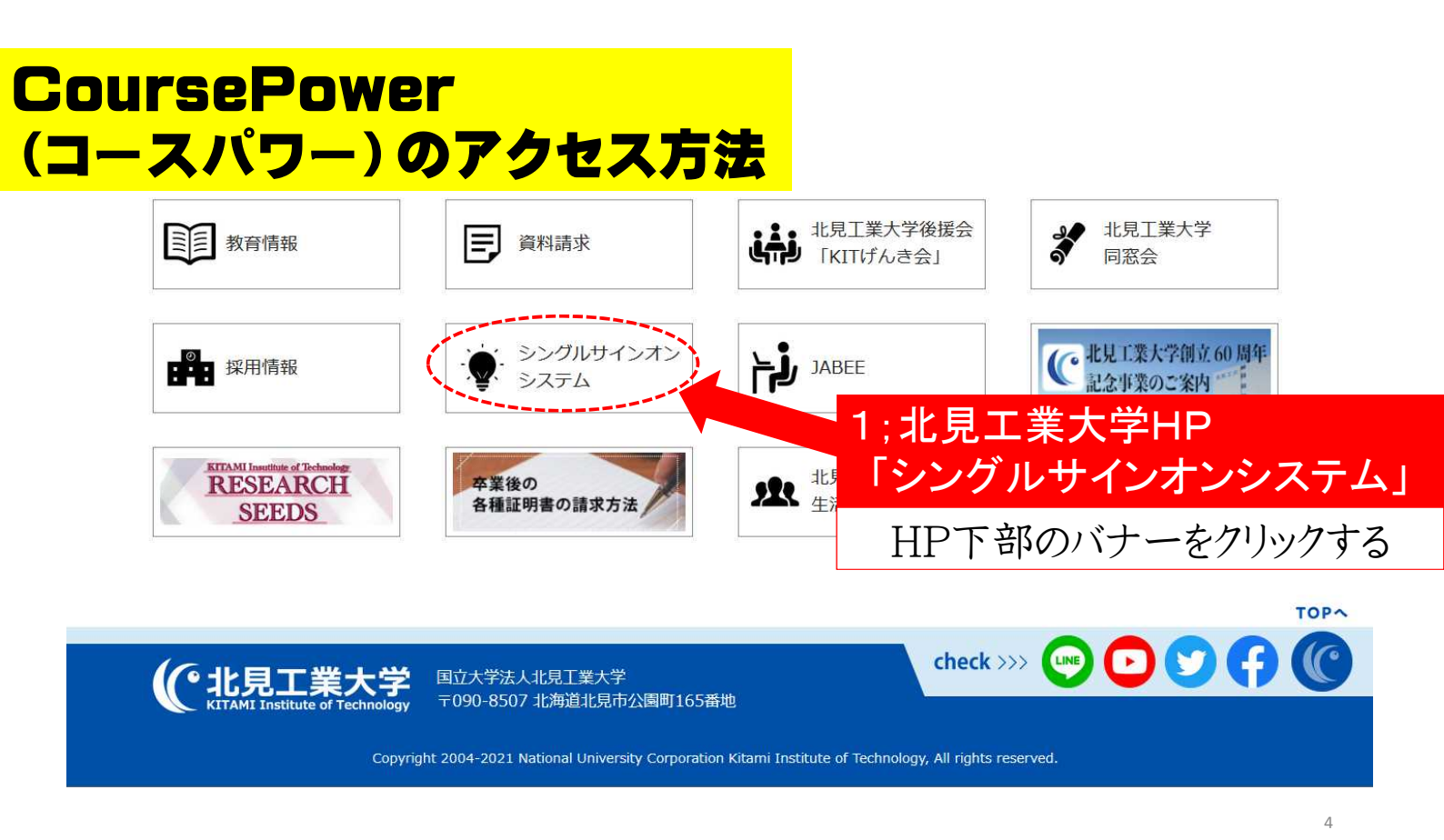

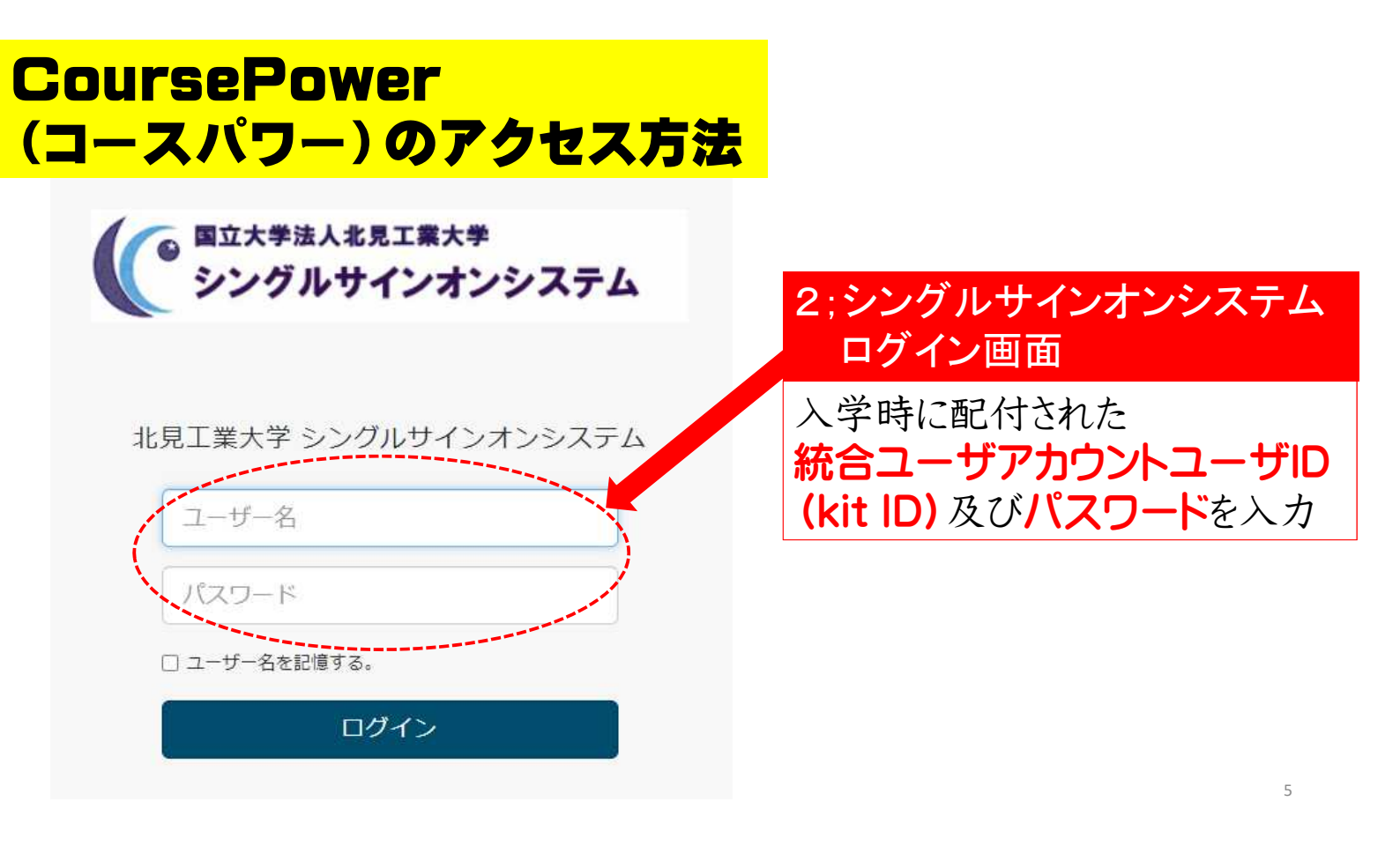

#### Course Power (コースパワー)のアクセス方法

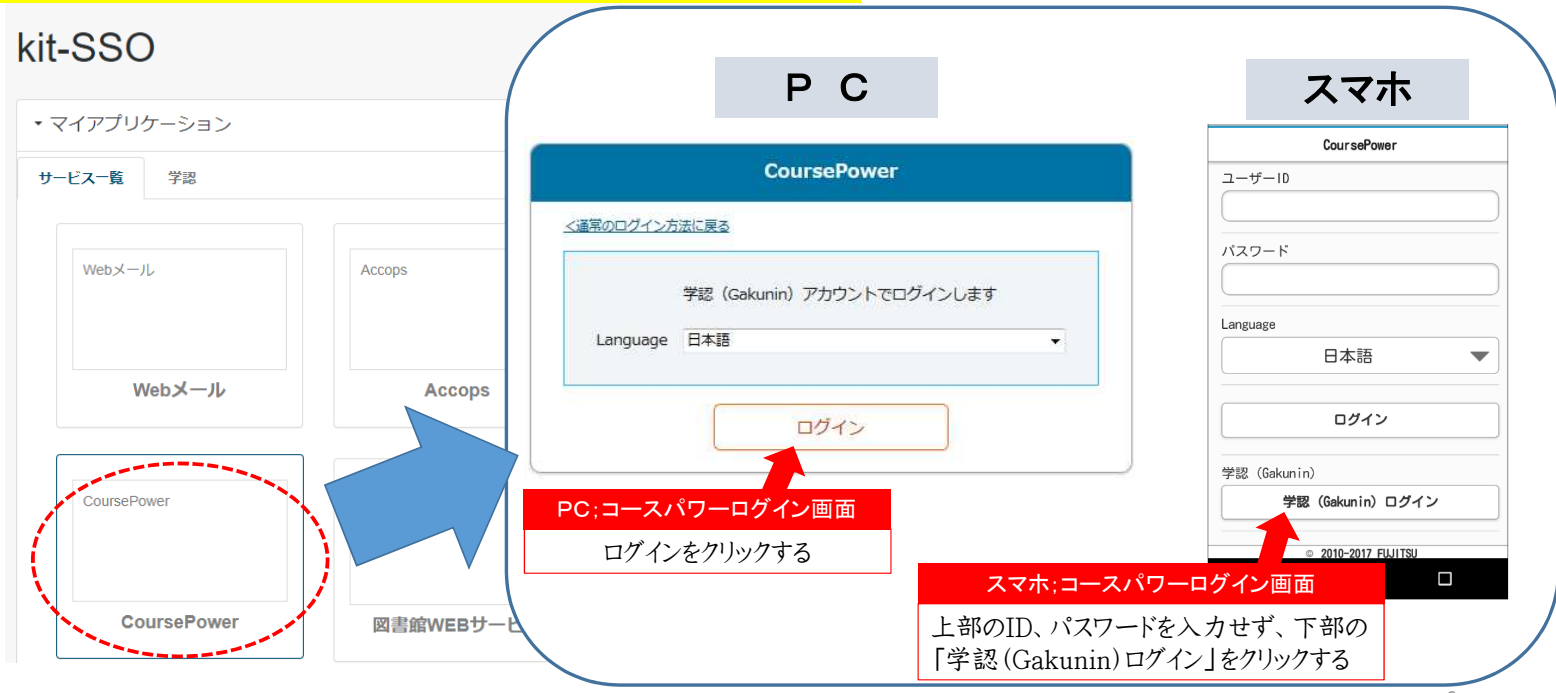

|                                   |                                                                           |                      | 氏                                                                   | 名 🖉 🖉 山崎 有子 さん                                                                 | Language 🔅 🗆 🤈 |
|-----------------------------------|---------------------------------------------------------------------------|----------------------|---------------------------------------------------------------------|--------------------------------------------------------------------------------|----------------|
|                                   | お知らせ<br>の 2016/06/06 第5回授業に<br>の 2016/06/03 新システム及<br>の 2016/06/03 立派の首集/ | ついて<br>開開始のお知らせ      | Topics - Topics<br>に 2016/03<br>回 2016/03<br>回 2016/03<br>回 2016/03 | 9/21 <u>文相系の学生の皆さんへ</u><br>2/12 メンデナンスのお知らせ(4月1日<br>2/12 <u>終了するときはログアウトをし</u> | ™Topics        |
| 山崎春子                              | <sup>建義一</sup> 究 2015年度<br>月曜日                                            |                      |                                                                     |                                                                                | ▶ Q 他の謹義を探     |
| 100752<br>107イン<br>16/06/06 15:44 | 112 送平<br>マクロ経済学                                                          | 2度<br>速年<br>マクロ経営学II | 31回 送年<br>ミクロ経済学とマクロ・・・<br>同半 陳週                                    | 5週 通年<br><u>キャリアデザイン・セ</u> …                                                   |                |
| ザ_情報                              | 山田太郎ほか                                                                    | 山田 太郎                | 山田 太郎                                                               | 山田 太郎                                                                          |                |
|                                   | 火曜日                                                                       |                      |                                                                     |                                                                                |                |
|                                   | 5限 進手<br><u>キャリアデザイン・セ</u> …                                              | 5限<br><u> 高語と文化</u>  | 講義─                                                                 | -覧                                                                             |                |
|                                   |                                                                           | 1.44 (A.2)           |                                                                     |                                                                                |                |

#### Course Power (コースパワー)のメールアドレス登録方法

C

( ]

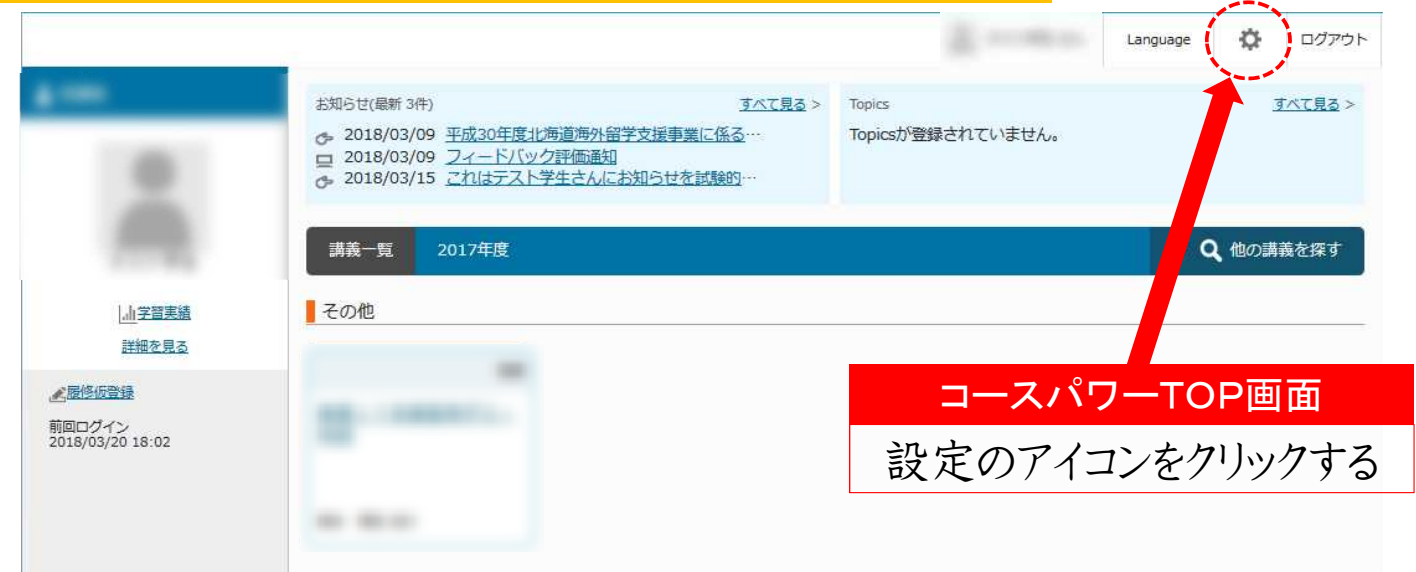

#### 注意:この設定アイコンはPCアクセス時のみ表示されます。 スマートフォン等からのアクセス時は操作できません。

#### Course Power (コースパワー)のメールアドレス登録方法

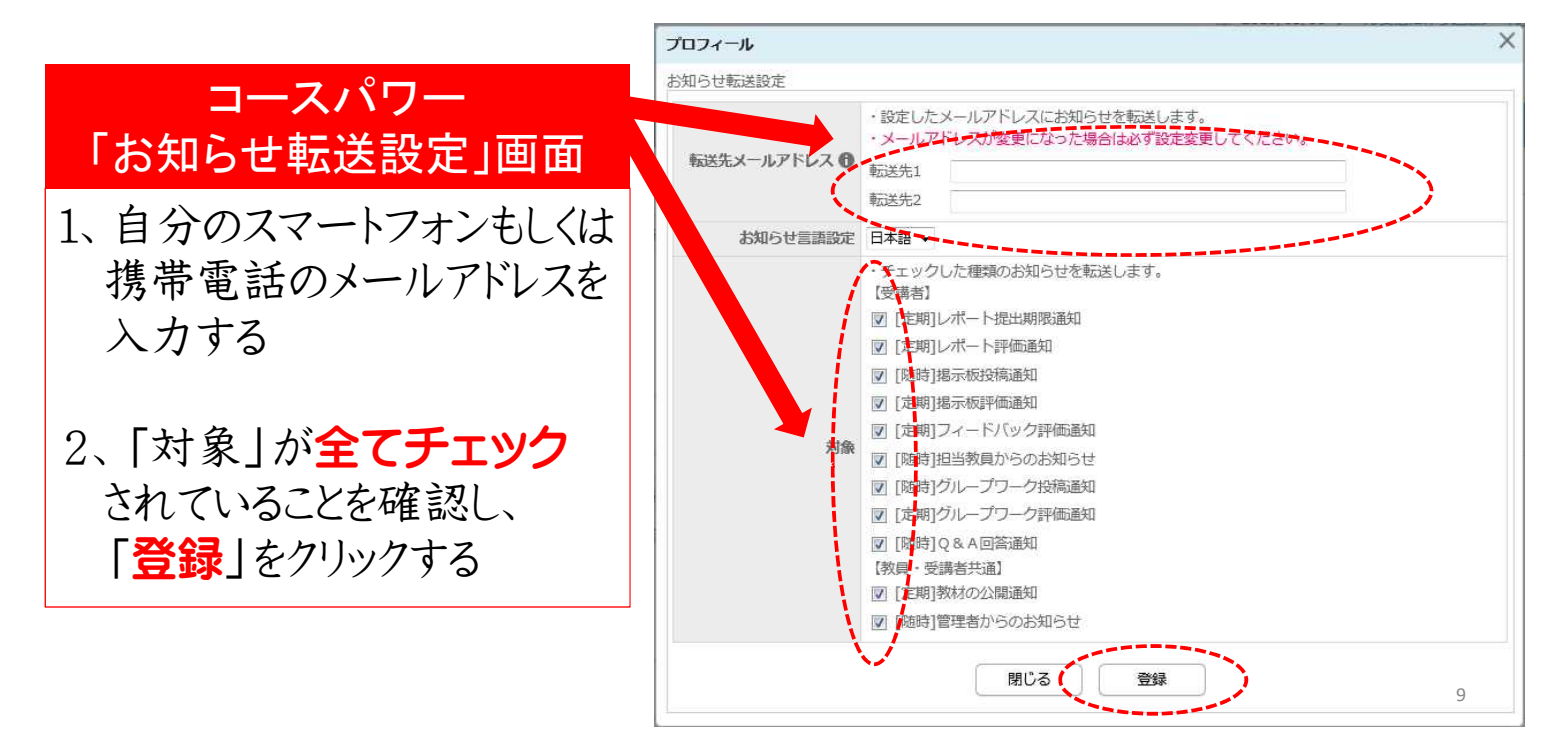

#### Course Power (コースパワー)のメールアドレス登録方法

【忘れずに】 携帯電話、スマートフォンのメール設定を行い、 ドメイン指定受信設定で「kitami-it.ac.jp」を 受信できるように設定してください。

メール転送設定に不明な点が あれば教務課教務企画係へ

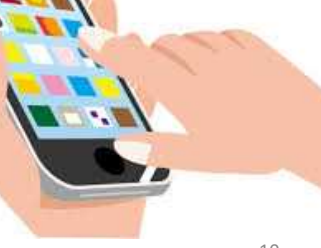

### Course Power (コースパワー)の主な使用方法

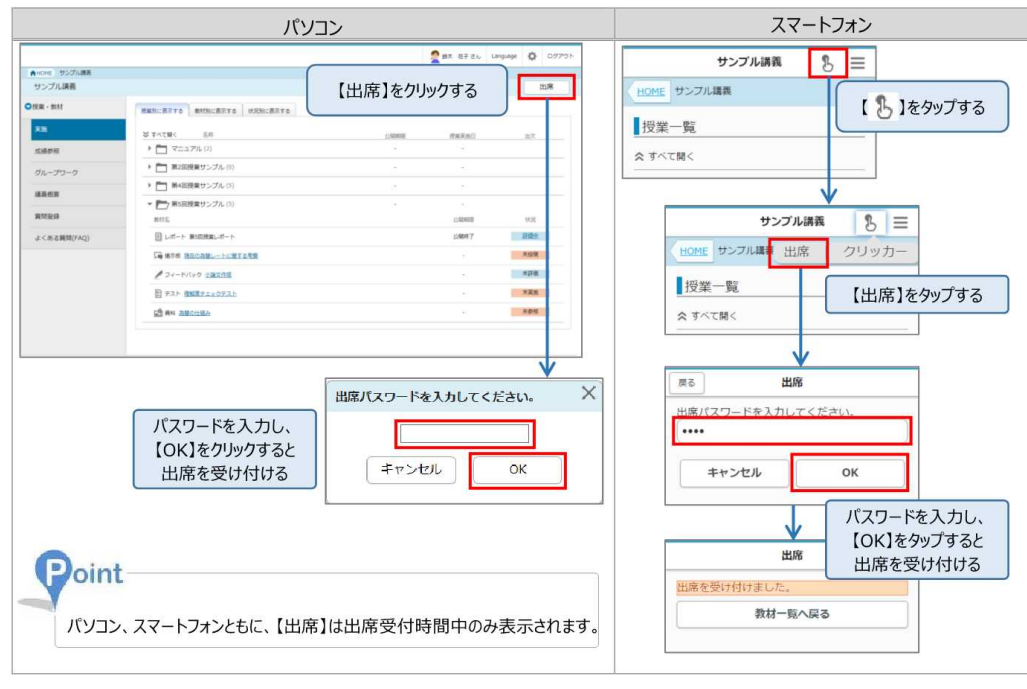

出席登録の方法は 左記のとおりです。

担当教員から通知され た出席パスワードを入 力するなど、出席登録 方法の詳細は、それぞ れの授業担当教員の 指示に従ってください。

決められた時間内に 登録しないと欠席扱い となる場合があります。

#### Course Power (コースパワー)の主な使用方法

CoursePower は授業中や授業時間以外に、以下のように使用します。

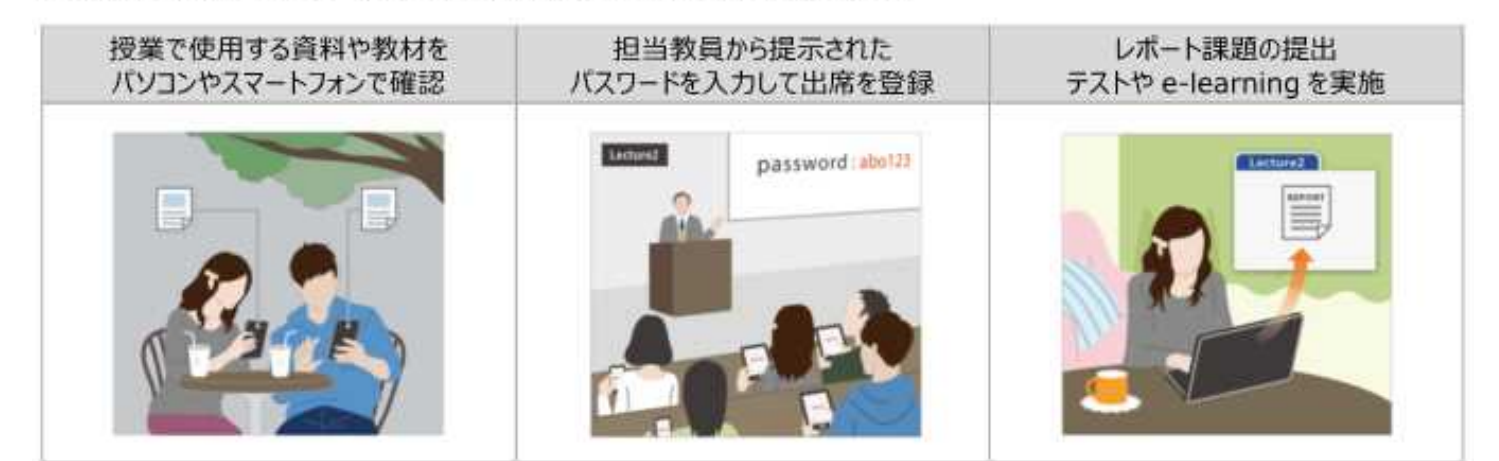

### 学内の様々なシステムを使いこなして 快適な学生生活を過ごしましょう